| Created by | : | Jaromír Skorkovský                                                      |
|------------|---|-------------------------------------------------------------------------|
| Date       | : | 17.10.2018                                                              |
| For        | : | MPH_AOMA and AOPR and BPH_EPS1                                          |
| Database   | : | MS Dynamics NAV 2016 W1                                                 |
| Keys       | : | Ctrl-N=New, F4=Look-up, Ctrl-F7-entries, F7-statistics, F9-post         |
| Shorthands | : | G/L General Ledger, TO-Transfer Order. SO-Sales Order, PO-Purchase Orer |
|            |   | Tutor- <b>TU</b>                                                        |

Simple scenario (Payment–General Journal) ERP Microsoft Dynamics NAV 2016

1. Areas-> Financial Management-> General Ledger -> Tasks-> General Journals

| Batch N | lame: CA   | SH               | ~               |                 |             |             |                      |                      |                       |                             |                    |
|---------|------------|------------------|-----------------|-----------------|-------------|-------------|----------------------|----------------------|-----------------------|-----------------------------|--------------------|
| Pos     | sting Date | Document<br>Type | Document<br>No. | Account<br>Type | Account No. | Description | Gen. Posting<br>Type | Gen. Bus.<br>Posting | Gen. Prod.<br>Posting | Amount Bal. Account<br>Type | Bal. Accoun<br>No. |
| 01.0    | )2.2019 🗸  |                  | G00005          | G/L Account     |             |             |                      |                      |                       | 0,00 G/L Account            | 2910               |

2. Enter the Type **Payment** into Document Type field. Account Type= Customer and Account number =10000. TU will explain, that a real account number related to Customer is hidden behind a code 10000. Enter the Bank Account (balancing account)

| Batch Name: CA | \SH              | ~               |                 |                |                      |                |                      |              |        |                      |                     |                        |
|----------------|------------------|-----------------|-----------------|----------------|----------------------|----------------|----------------------|--------------|--------|----------------------|---------------------|------------------------|
| Posting Date   | Document<br>Type | Document<br>No. | Account<br>Type | Account<br>No. | Description          | Gen.<br>Postin | Gen. Bus.<br>Posting | Gen.<br>Prod | Amount | Bal. Account<br>Type | Bal. Account<br>No. | Applies-to<br>Doc. No. |
| 01.02.2019     | Payment 🗸 🗸      | G00005          | Customer        | 10000          | The Cannon Group PLC |                |                      |              | 0,00   | Bank Account         | NBL                 |                        |
|                |                  |                 |                 |                |                      |                |                      |              |        |                      | _                   |                        |

and NBL bank code into fields Balanced Account Type and Balance Account Number.

Move cursor to field description area, and use by right mouse click an option Find column and move from left part a field **Applies-to Doc. No**. to the right area and then run it up close the position to **Bal.Account No**. This is in fact setup of working, and it is not related to the knowledge of basic use of General Journal. See red arrow above.

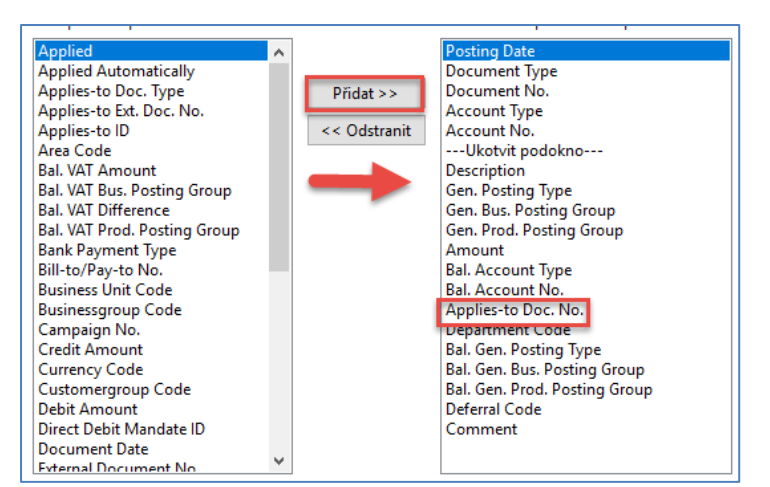

Comment (Přidat=ADD) Move the cursor to this field, and a new form will open.

| Apply Customer Entri               | es - 10000 · The         | Cannon Grou     | ip PLC                 |                 |                 |      |           |                     |                    |                 |                           |            |
|------------------------------------|--------------------------|-----------------|------------------------|-----------------|-----------------|------|-----------|---------------------|--------------------|-----------------|---------------------------|------------|
| DOMOVSKÁ                           | STRÁNKA                  | AKCE NAV        | /IGACE                 |                 |                 |      |           |                     |                    |                 |                           |            |
| Set Navig<br>Applies-to ID<br>Proc | gate Post<br>Application | n               | zovat Najít<br>Stránka |                 |                 |      |           |                     |                    |                 |                           |            |
| General                            |                          |                 |                        |                 |                 |      |           |                     |                    |                 |                           |            |
| Posting Date:                      | 01.02.2019               |                 |                        |                 | Description:    | [    | The Canno | on Group PLC        |                    |                 |                           |            |
| Document Type:                     | Payment                  |                 |                        | ~               | Currency Code:  | ĺ    |           |                     |                    |                 |                           |            |
| Document No.:                      | G00005                   |                 |                        |                 | Amount:         | [    |           |                     |                    | 0,00            |                           |            |
| Customer No.:                      | 10000                    |                 |                        |                 | Remaining Amoun | t:   |           |                     |                    | 0,00            |                           |            |
| Posting Date                       | Document<br>Type         | Document<br>No. | Cust 🔺<br>No.          | Description     |                 | Curi | rency 🔺   | Remaining<br>Amount | Appln.<br>Remainin | Amount to Apply | Appln. Amount<br>to Apply | Due Date   |
| 13.01.2019                         | Credit Me                | 104001          | 10000                  | Credit Memo 10  | 04001           |      |           | -292,84             | -292,84            | 0,00            | 0,00                      | 13.01.2019 |
| 31.12.2018                         | Invoice                  | 00-11           | 10000                  | Opening Entries | s, Customers    |      |           | 63 473,13           | 63 473,13          | 0,00            | 0,00                      | 31.01.2019 |
| 31.12.2018                         | Invoice                  | 00-16           | 10000                  | Opening Entries | s, Customers    |      |           | 33 852,35           | 33 852,35          | 0,00            | 0,00                      | 31.01.2019 |
| 31.12.2018                         | Invoice                  | 00-9            | 10000                  | Opening Entries | s, Customers    |      |           | 50 778,50           | 50 778,50          | 0,00            | 0,00                      | 31.01.2019 |
| 06.01.2019                         | Invoice                  | 103015          | 10000                  | Order 101001    |                 |      |           | 8 269,04            | 8 269,04           | 0,00            | 0,00                      | 03.02.2019 |
| 16.01.2019                         | Invoice                  | 103028          | 10000                  | Order 6005      |                 |      |           | 4 101,88            | 4 101,88           | 0,00            | 0,00                      | 16.02.2019 |
| 21.01.2019                         | Invoice                  | 103001          | 10000                  | Invoice 103001  |                 |      |           | 8 182,35            | 8 182,35           | 0,00            | 0,00                      | 21.02.2019 |
| 30.01.2019                         | Invoice                  | 103033          | 10000                  | Order 101016    |                 |      |           | 525,50              | 525,50             | 0,00            | 0,00                      | 24.02.2019 |
| 30.01.2019                         | Invoice                  | 103035          | 10000                  | Order 1005      |                 |      |           | 25 000,00           | 25 000,00          | 0,00            | 0,00                      | 28.02.2019 |
| 30.01.2019                         | Invoice                  | 103040          | 10000                  | Order 1011      |                 |      |           | 312,75              | 312,75             | 0,00            | 0,00                      | 28.02.2019 |
| 30.01.2019                         | Invoice                  | 103041          | 10000                  | Order 1012      |                 |      |           | 25 000,00           | 25 000,00          | 0,00            | 0,00                      | 28.02.2019 |
| 01.02.2019                         | Invoice                  | 103042          | 10000                  | Order 1013      |                 |      |           | 2 500,00            | 2 500,00           | 0,00            | 0,00                      | 01.03.2019 |

All these invoices (entries ) are opened (see the related field), which means that they are not applied by payment. Choose one of them and use the **OK** button to confirm your choice and You will get the general journal filled with all the necessary data.

| Batch Name: CA | SH               | $\sim$          |                 |                  |                      |                |                      |              |           |                      |                     |                        |
|----------------|------------------|-----------------|-----------------|------------------|----------------------|----------------|----------------------|--------------|-----------|----------------------|---------------------|------------------------|
| Posting Date   | Document<br>Type | Document<br>No. | Account<br>Type | Account 🔺<br>No. | Description          | Gen.<br>Postin | Gen. Bus.<br>Posting | Gen.<br>Prod | Amount    | Bal. Account<br>Type | Bal. Account<br>No. | Applies-to<br>Doc. No. |
| 01.02.2019     | Payment          | G00005          | Customer        | 10000            | The Cannon Group PLC |                |                      |              | -2 450,00 | Bank Account         | NBL                 | 103042                 |

The amount will appear in line with a minus, which means that the amount will look after the registration of the credit side.

Post it by F9

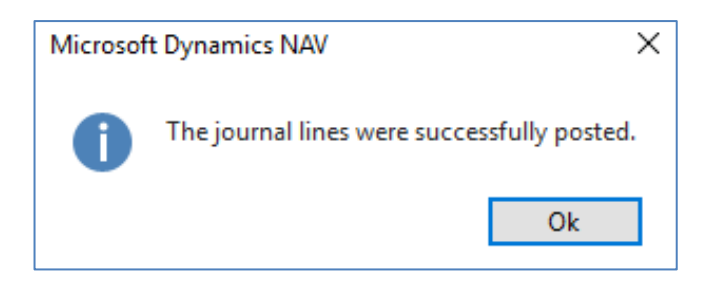

In order to see the impact of just processed payment see General Ledger->Archive->History ->G/L Registers and go to the last line

| 148 23.10.2018 NAVERTICA\JSKORKOVSKY GENJNL CASH | H 2879 2881 919 918 |
|--------------------------------------------------|---------------------|
|--------------------------------------------------|---------------------|

and on the upper left corner of the BAR, you will see icon General Ledger. Use it, and you will get this form

| General Le                                   | dger Entr                 | ies 🔹           |              |                      |                |                      |                       | Тур      | filtrování (F3) | Posting       | Date 👻 🚽     |
|----------------------------------------------|---------------------------|-----------------|--------------|----------------------|----------------|----------------------|-----------------------|----------|-----------------|---------------|--------------|
| Zobrazit výsle<br>X Kde Er<br>+ Přidat filtr | <b>dky:</b><br>ntryNo. ▼j | e 28792         | 2881         |                      |                |                      |                       |          |                 |               |              |
| Posting<br>Date                              | Document<br>Type          | Document<br>No. | G/L<br>Accou | Description          | Gen.<br>Postin | Gen. Bus.<br>Posting | Gen. Prod.<br>Posting | Amour    | t Bal.<br>Accou | Bal.<br>Accou | Entry<br>No. |
| 01.02.2019                                   | Payment                   | G00005          | 2920         | The Cannon Group PLC |                |                      |                       | 2 450,0  | 0 Customer      | 10000         | 2879         |
| 01.02.2019                                   | Payment                   | G00005          | 2310         | The Cannon Group PLC |                |                      |                       | -2 500,0 | 0 Bank Acco     | NBL           | 2880         |
| 01.02.2019                                   | Payment                   | G00005          | 9250         | The Cannon Group PLC |                |                      |                       | 50,0     | 0 G/L Accoun    | t             | 2881         |

Let's find our Customer list via searching window and from there go to our customer 10000 and go to Customer ledger entries by use of key combination Ctrl-F7 or appropriate icon above.

| 🚮 Úpravy - Custom                 | ner Ledger En         | tries - 10000 · 1 | The Canno        | n Group PLC | :                       |                                 |                           |     |                |                  |                                 |                     |                 |                |               |
|-----------------------------------|-----------------------|-------------------|------------------|-------------|-------------------------|---------------------------------|---------------------------|-----|----------------|------------------|---------------------------------|---------------------|-----------------|----------------|---------------|
| DOMOVSKÁ                          | STRÁNKA               | AKCE              | _                |             |                         |                                 |                           |     |                |                  |                                 |                     |                 |                |               |
| 2 🔽                               |                       | Q                 |                  | o Unapply   | Entries<br>Transaction  |                                 | ✓ Applied Entries         |     | ×≣             |                  |                                 |                     |                 | , <i>c</i>     |               |
| Zobrazit Upravit<br>seznam seznam | Show Poste<br>Documen | ed Navigate<br>t  | Apply<br>Entries | Incomin     | g Document 🗸            | Reminder/Fin.<br>Charge Entries | C Detailed Ledger Entries | Mic | rosoft<br>xcel | Zobrazi<br>sezna | t jako Zobrazit<br>am jako graf | Aplikace<br>OneNote | Oznámení Odka   | zy Aktualizo   | ovat Vyn<br>f |
| Spravovat                         | Pr                    | oces              |                  | Function    | ns                      |                                 | Entry                     | Se  | nd To          |                  | Pohled                          | Zob                 | razit přílohy   |                | Strán         |
| Customer Led                      | ger Entri             | es •              |                  |             |                         |                                 |                           |     |                | [                | 01.02.19                        | Posting             | g Date          | - 📡            | •             |
|                                   |                       |                   |                  |             |                         |                                 |                           |     |                |                  |                                 |                     |                 | Filtr: 10000   | 0             |
| Posting 🔺 E<br>Date T             | ocument<br>ype        | Document<br>No.   | Cust<br>No.      | Open        | Message to<br>Recipient | Description                     | Cur<br>Code               | *   | Or<br>An       | riginal<br>nount | Amount                          | Remaining<br>Amoun  | g Due Date<br>t | Pmt.<br>Discou | Pm<br>Tol     |
| 01.02.2019 In                     | ivoice                | 103042            | 10000            |             |                         | Order 1013                      |                           |     | 2              | 500,00           | 2 500,00                        | 0,0                 | 0 01.03.2019    | 09.02.2019     | 09.0          |
| 01.02.2019 P                      | ayment                | G00005            | 10000            |             |                         | The Cannon G                    | oup PLC                   |     | -2             | 450,00           | -2 500,00                       | 0,0                 | 0 01.02.2019    |                |               |

Be aware of applied filter -> the reason that only two entries are visible. Notice that both entries are closed. As a matter of training, we will look for any reason (**TU** will explain) to Unapply these entries by use of icon Unapply.

| General       |             |                  |                 |                 |                   |                   |                  |           |              |
|---------------|-------------|------------------|-----------------|-----------------|-------------------|-------------------|------------------|-----------|--------------|
| Document No.: | G00005      |                  |                 |                 | Posting Date:     | 01.02.2019        | ~                |           |              |
| Posting Date  | Entry Type  | Document<br>Type | Document<br>No. | Customer<br>No. | Initial<br>Docume | Initial<br>Docume | Currency<br>Code | Amount    | Amount (LCY) |
| 01.02.2019    | Payment Dis | Payment          | G00005          | 10000           | Payment           | G00005            |                  | -50,00    | -50,00 (     |
| 01.02.2019    | Application | Payment          | G00005          | 10000           | Invoice           | 103042            |                  | -2 500,00 | -2 500,00 (  |
| 01.02.2019    | Application | Payment          | G00005          | 10000           | Payment           | G00005            |                  | 2 500,00  | 2 500,00 (   |

## You will get (confirmation, tah unepply will be registered )

## Here you have to confirm it by the Unapply icon. (ANO=YES=OK)

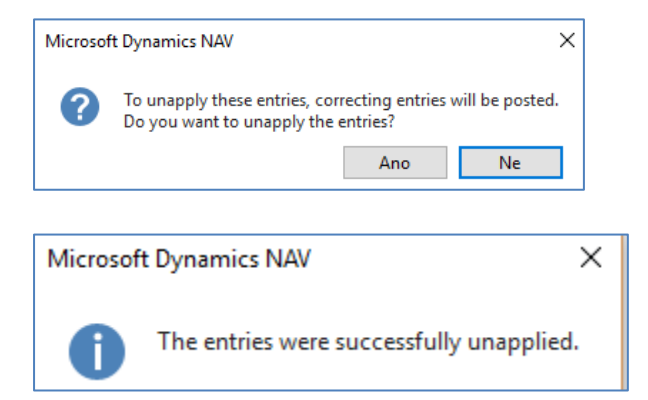

## You will get following entries

| Customer Le       | edger Entri      | es •            |             |      |                         |                      |             |                    | 01.02.19  | Posting Date                 |  |
|-------------------|------------------|-----------------|-------------|------|-------------------------|----------------------|-------------|--------------------|-----------|------------------------------|--|
| Posting 🔔<br>Date | Document<br>Type | Document<br>No. | Cust<br>No. | Open | Message to<br>Recipient | Description          | Cur<br>Code | Original<br>Amount | Amount    | Remaining Due Date<br>Amount |  |
| 01.02.2019        | Invoice          | 103042          | 10000       |      |                         | Order 1013           |             | 2 500,00           | 2 500,00  | 2 500,00 01.03.2019          |  |
| 01.02.2019        | Payment          | G00005          | 10000       |      |                         | The Cannon Group PLC |             | -2 450,00          | -2 450,00 | -2 450,00 01.02.2019         |  |
|                   | -                |                 |             |      |                         |                      |             |                    |           |                              |  |

Next task will be apply our open payment to another open invoice from this window (Customer Ledger entries one) by use of icon Set Apply-to ID

| DOMOVSK              | STRANKA                  | AKCE NAV         | GACE            |             |   |                         |      |                  |   |                     |          |                  |                 |                           |              |                |                        |                           |
|----------------------|--------------------------|------------------|-----------------|-------------|---|-------------------------|------|------------------|---|---------------------|----------|------------------|-----------------|---------------------------|--------------|----------------|------------------------|---------------------------|
| Set<br>Applies-to ID | igate Post<br>Applicatio | n                | ovat Najít      |             |   |                         |      |                  |   |                     |          |                  |                 |                           |              |                |                        |                           |
| General              |                          |                  |                 |             |   |                         |      |                  |   |                     |          |                  |                 |                           |              |                |                        |                           |
| Posting Date:        | 01.02.2019               |                  |                 |             |   | Description:            | The  | Cannon Group PL  | 0 |                     |          |                  |                 |                           |              |                |                        |                           |
| Document Type:       | Payment                  |                  |                 | ~           |   | Currency Code:          |      |                  |   |                     |          |                  |                 |                           |              |                |                        |                           |
| Document No.:        | G00005                   |                  |                 |             |   | Amount:                 |      |                  |   |                     | 2 450,00 |                  |                 |                           |              |                |                        |                           |
| Customer No.:        | 10000                    |                  |                 |             |   | Remaining Amount:       |      |                  |   |                     | 2 450,00 |                  |                 |                           |              |                |                        |                           |
| Applies-to ID        | Posting Date             | Document<br>Type | Document<br>No. | Cust<br>No. | - | Description             |      | Currency<br>Code | * | Remaining<br>Amount | Rer      | Appln.<br>nainin | Amount to Apply | Appin. Amount<br>to Apply | Due Date 🔔   | Pmt.<br>Discou | Pmt. Disc.<br>Toleranc | Remaining P<br>Disc. Poss |
|                      | 13.01.2019               | Credit Me        | 104001          | 10000       |   | Credit Memo 104001      |      |                  |   | -292,84             |          | -292,84          | 0,0             | 0,0                       | 0 13.01.2019 |                |                        |                           |
|                      | 31.12.2018               | Invoice          | 00-11           | 10000       |   | Opening Entries, Custor | mers |                  |   | 63 473,13           | 6        | 3 473,13         | 0,00            | 0,0                       | 31.01.2019   | 08.01.2019     | 08.01.2019             | 1 26                      |
|                      | 31.12.2018               | Invoice          | 00-16           | 10000       |   | Opening Entries, Custor | mers |                  |   | 33 852,35           | 3        | 3 852,35         | 0,00            | 0,0                       | 31.01.2019   | 08.01.2019     | 08.01.2019             | 67                        |
|                      | 31.12.2018               | Invoice          | 00-9            | 10000       |   | Opening Entries, Custor | mers |                  |   | 50 778,50           | 5        | 0 778,50         | 0,00            | 0,0                       | 31.01.2019   | 08.01.2019     | 08.01.2019             | 1 01                      |
|                      | 06.01.2019               | Invoice          | 103015          | 10000       |   | Order 101001            |      |                  |   | 8 269,04            |          | 8 269,04         | 0,0             | 0,0                       | 0 03.02.2019 | 11.01.2019     | 11.01.2019             | 16                        |
| JSKORKOVSKY          | 16.01.2019               | Invoice          | 103028          | 10000       |   | Order 6005              |      |                  |   | 4 101,88            |          | 4 101,88         | 4 101,8         | 4 101,8                   | 8 16.02.2019 | 24.01.2019     | 24.01.2019             | 8                         |
|                      | 21.01.2019               | Invoice          | 103001          | 10000       |   | Invoice 103001          |      |                  |   | 8 182,35            |          | 8 182,35         | 0,00            | 0,0                       | 0 21.02.2019 | 29.01.2019     | 29.01.2019             | 16                        |
|                      | 30.01.2019               | Invoice          | 103033          | 10000       |   | Order 101016            |      |                  |   | 525,50              |          | 525,50           | 0,00            | 0,0                       | 0 24.02.2019 | 01.02.2019     | 01.02.2019             | 1                         |
|                      | 30.01.2019               | Invoice          | 103035          | 10000       |   | Order 1005              |      |                  |   | 25 000,00           | 2        | 5 000,00         | 0,00            | 0,0                       | 0 28.02.2019 | 07.02.2019     | 07.02.2019             | 50                        |
|                      | 30.01.2019               | Invoice          | 103040          | 10000       |   | Order 1011              |      |                  |   | 312,75              |          | 312,75           | 0,0             | 0,0                       | 0 28.02.2019 | 07.02.2019     | 07.02.2019             |                           |
|                      | 30.01.2019               | Invoice          | 103041          | 10000       |   | Order 1012              |      |                  |   | 25 000,00           | 2        | 5 000,00         | 0,0             | 0,0                       | 0 28.02.2019 | 07.02.2019     | 07.02.2019             | 50                        |
|                      | 01.02.2019               | Invoice          | 103042          | 10000       |   | Order 1013              |      |                  |   | 2 500,00            |          | 2 500,00         | 0,00            | 0,0                       | 0 01.03.2019 | 09.02.2019     | 09.02.2019             | 5                         |

Post it by icon Post Application

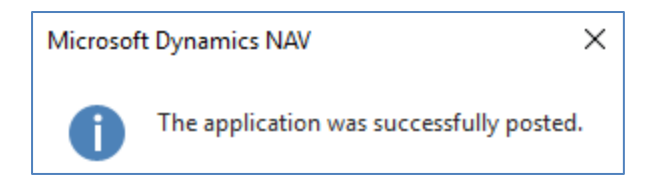

## and you will get

| Customer Ledger Entries 🔹                           |                                                |                         | Typ filtrování (F3) | Posting Date                 |
|-----------------------------------------------------|------------------------------------------------|-------------------------|---------------------|------------------------------|
|                                                     |                                                |                         |                     |                              |
| Zobrazit výsledky:                                  |                                                |                         |                     |                              |
| 🗙 Kde Customer No. 🔻 je 10000                       |                                                |                         |                     |                              |
| × A Document No. ▼ je G00005 103028                 |                                                |                         |                     |                              |
| + Přidat filtr                                      |                                                |                         |                     |                              |
|                                                     |                                                |                         |                     |                              |
| Posting Document Document Cust<br>Date Type No. No. | Open Message to Description Co<br>Recipient Co | r Original<br>de Amount | Amount              | Remaining Due Date<br>Amount |
| 16.01.2019 Invoice 103028 10000                     | Order 6005                                     | 4 101,88                | 4 101,88            | 1 651,88 16.02.2019          |
| 01.02.2019 Payment G00005 10000                     | The Cannon Group PLC                           | -2 450,00               | -2 450,00           | 0,00 01.02.2019              |

Go back to General Journal and enter this data (we will use sedning payment to Vendor now)

| Batch Name: DE | FAULT            | $\sim$          |                 |             |                   |                |                      |              |        |                      |                     |
|----------------|------------------|-----------------|-----------------|-------------|-------------------|----------------|----------------------|--------------|--------|----------------------|---------------------|
| Posting Date   | Document<br>Type | Document<br>No. | Account<br>Type | Account No. | Description       | Gen.<br>Postin | Gen. Bus.<br>Posting | Gen.<br>Prod | Amount | Bal. Account<br>Type | Bal. Account<br>No. |
| 01.02.2019 🗸   | Payment          | G00006          | Vendor          | 10000       | London Postmaster |                |                      |              | 0,00   | Bank Account         | NBL                 |

By use of icon Applied entries (a different way to access open entries – in our case opened Vendor Ledger entries) go to the window. Repeat operation which we have already done.

| Set<br>Applies-to ID     | pate Post<br>Application               | n       | ovat Najít<br>ránka |                       |          |            |                          |                  |          |                     |  |
|--------------------------|----------------------------------------|---------|---------------------|-----------------------|----------|------------|--------------------------|------------------|----------|---------------------|--|
| General                  |                                        |         |                     |                       |          |            |                          |                  |          |                     |  |
| Posting Date: 01.02.2019 |                                        |         |                     | 1                     | Descript | ion:       | London Postmaster        |                  |          |                     |  |
| Document Type:           | Document Type: Payment                 |         |                     | $\sim$                | Currency | y Code:    |                          |                  |          |                     |  |
| Document No.:            | G00006                                 |         |                     |                       | Amount   |            |                          |                  |          |                     |  |
| Vendor No.:              | 10000<br>Posting Date Document<br>Type |         |                     |                       | Remaini  | ng Amount: |                          |                  |          |                     |  |
| Applies-to ID            |                                        |         | Document<br>No.     | External Docum<br>No. | nent     | Vendor 🔺   | Description              | Currency<br>Code | <b>^</b> | Remaining<br>Amount |  |
|                          | 31.12.2018                             | Invoice | 5578                | 5578                  |          | 10000      | Opening Entries, Vendors |                  |          | -24 156,97          |  |
|                          | 31.12.2018                             | Invoice | 5672                | 5672                  |          | 10000      | Opening Entries, Vendors |                  |          | -57 976,72          |  |
|                          | 02.01.2019                             | Invoice | 108026              | 23047                 |          | 10000      | Order 106002             |                  |          | -8 132,00           |  |
|                          | 05.01.2019                             | Invoice | 108027              | 23587                 |          | 10000      | Order 106003             |                  |          | -8 245,76           |  |
|                          | 16.01.2019                             | Invoice | 108031              | 24521                 |          | 10000      | Order 106006             |                  |          | -15 846,00          |  |
|                          | 30.01.2019                             | Invoice | 108036              | 111111                |          | 10000      | Order 106024             |                  |          | -853,13             |  |
| G00006                   | 01.01.2019                             | Invoice | 108037              | 07012019-FIRST        | _SAL     | 10000      | Order 106025             |                  |          | -1 650,00           |  |
|                          | 01.02.2019                             | Invoice | 108038              | 07022019_ADM          |          | 10000      | Order 106026             |                  |          | -110,00             |  |

and confirm by button **OK**.

You will get

| Batch Na | ime: DE  | FAULT            | ~               |                 |             |                   |                |                      |              |          |                      |                     |
|----------|----------|------------------|-----------------|-----------------|-------------|-------------------|----------------|----------------------|--------------|----------|----------------------|---------------------|
| Post     | ing Date | Document<br>Type | Document<br>No. | Account<br>Type | Account No. | Description       | Gen.<br>Postin | Gen. Bus.<br>Posting | Gen.<br>Prod | Amount   | Bal. Account<br>Type | Bal. Account<br>No. |
| 01.02    | 2.2019 🗸 | Payment          | G00006          | Vendor          | 10000       | London Postmaster |                |                      |              | 1 650,00 | Bank Account         | NBL                 |

Post it by **F9** and go again to General Ledger->Archive->History ->G/L Registers and go to the last line

| 0                                                                     | General Le      | dger Entri       | es 🔹            | Typ fi       | ltrování (F3)     | Posting Date   |                      | •   -                 | ^         |               |               |              |  |  |
|-----------------------------------------------------------------------|-----------------|------------------|-----------------|--------------|-------------------|----------------|----------------------|-----------------------|-----------|---------------|---------------|--------------|--|--|
| Zobrazit výsledky:<br>★ Kde Entry No. ▼ je 28842885<br>+ Přídat filtr |                 |                  |                 |              |                   |                |                      |                       |           |               |               |              |  |  |
|                                                                       | Posting<br>Date | Document<br>Type | Document<br>No. | G/L<br>Accou | Description       | Gen.<br>Postin | Gen. Bus.<br>Posting | Gen. Prod.<br>Posting | Amount    | Bal.<br>Accou | Bal.<br>Accou | Entry<br>No. |  |  |
|                                                                       | 01.02.2019      | Payment          | G00006          | 2920         | London Postmaster |                |                      |                       | -1 650,00 | Vendor        | 10000         | 2884         |  |  |
|                                                                       | 01.02.2019      | Payment          | G00006          | 5410         | London Postmaster |                |                      |                       | 1 650,00  | Bank Acco     | NBL           | 2885         |  |  |